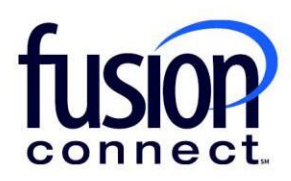

## HOW TO VIEW DISCONNECT DETAILS

## **Fusion Connect Client Portal**

fusionconnect.com Connect. Protect. Accelerate.

## Resources

Watch a Video: <u>How To View Disconnect Details</u>

**More Resources:** See a complete list of Fusion Connect Client Portal self-support documents here: <u>https://www.fusionconnect.com/support/portal-support</u>

## How do I view Disconnect details?

You can view your disconnects by selecting **Active Orders** in your Orders tile:

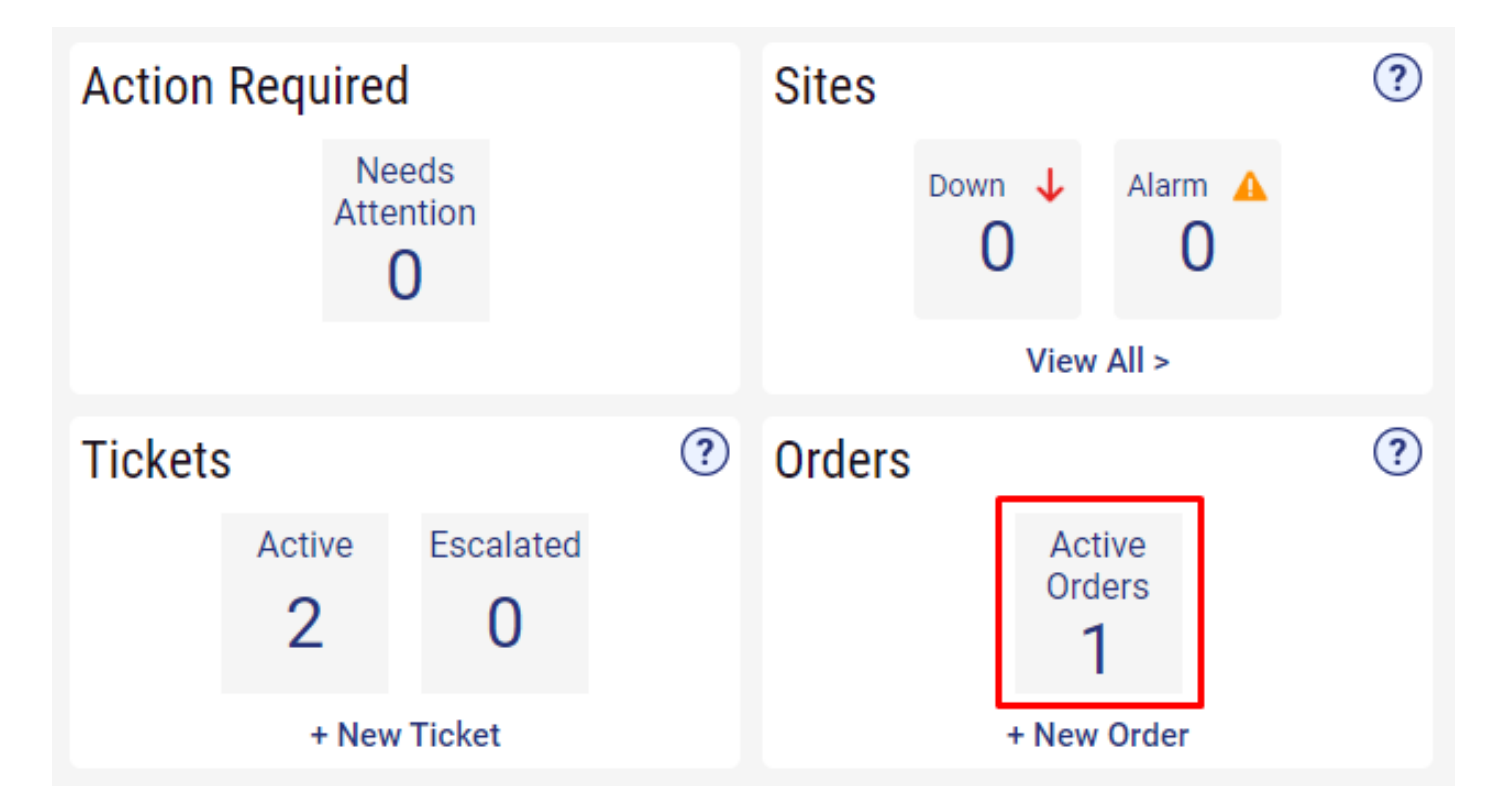

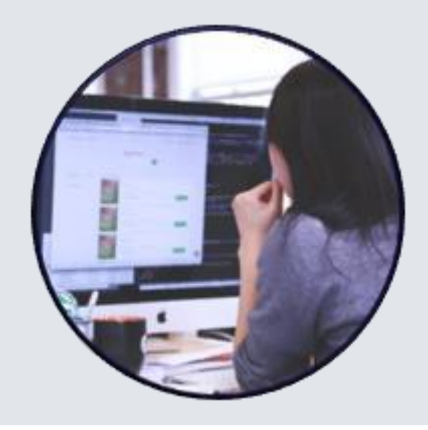

Orders in Progress will be displayed. To view Disconnect Orders, click the Filter Button (top left corner):

| T | Status            | ▼ 4 Items ▼          |                |            |
|---|-------------------|----------------------|----------------|------------|
| ¢ | Install Order 🛛 🚀 | Disconnect Order 🛛 🔗 | Site 🔗         | Order Date |
| Z | NA                | NA                   | Corporate Site | 09/14/2015 |

Using the second dropdown beside Status, uncheck all options and check only **"Disconnect Completed"** and/or **"Disconnect In Progress"** (whichever you wish to view). This will allow you to view ALL Disconnect Orders. **Click APPLY**:

| T | Status        |   | •          | 2 Items 🔻 Apply                          |
|---|---------------|---|------------|------------------------------------------|
| ĝ | Install Order | Z | Disconnect | (None)                                   |
| 2 | NA            |   | NA         | Active                                   |
|   |               |   |            | Cancelled                                |
|   |               |   |            | Cancelled                                |
|   |               |   |            | Completed                                |
|   |               |   | ſ          | <ul> <li>Disconnect Completed</li> </ul> |
|   |               |   |            | ✓ Disconnect In Progress                 |
|   |               |   |            | In Consult                               |
|   |               |   |            | In Deprovisioning                        |
|   |               |   |            | In Progress                              |
|   |               |   |            | In Provisioning                          |
|   |               |   |            | Initiate Customer Contact                |
|   |               |   |            | Install Completed                        |

\*\*\*You can view the details of each order by clicking each order's Popout icon:

| ¢3 | Install Order 🛛 🚀 | Disconnect Order 🛛 🚀 | Site 🔗         | Order Date |
|----|-------------------|----------------------|----------------|------------|
| ⊵  | NA                | NA                   | Ashley Palacol | 05/16/2019 |
| Z  | NA                | NA                   | Corporate Site | 01/10/2017 |

On the Order details page, you can view the Order Status, Order Date, Order Type, the Service the order is for, and any Comments that have been made on the order:

| Order<br>653838<br>Quote Order Group<br>120244    | 10.100        | Comments |
|---------------------------------------------------|---------------|----------|
| <sup>Status</sup><br>Disconnect In Progress       |               |          |
| Order Date<br>03/15/2023                          |               |          |
| Order Type<br>Remove                              |               |          |
| iles<br>Venezatio interaction                     |               |          |
| 1220                                              |               |          |
| <sup>Service</sup><br>Business Cable 300.0/10.0 [ | Dynamic (ESA- |          |

For "Disconnects In Progress" orders, you can add a comment to an order by selecting the + Add Comment button.

|                                                                                                    | Customer Overview > | Responde like |
|----------------------------------------------------------------------------------------------------|---------------------|---------------|
| Order 653838                                                                                                    |                     |               |
| order<br>653838<br>Oute Drief Greup<br>720244<br>Status<br>Disconnect In Progress<br>Order Date<br>03/15/2023<br>Order Type<br>Remove | Comments            | + Add Comment |

You can enter your comment and click the **Submit** button in the Add Comment window.

| Add Comment |               |
|-------------|---------------|
| First Name  | Jacob         |
| Last Name   | Pound         |
| Comment *   | 2             |
|             | Submit Cancel |

Once you have entered your comment it will appear in the Comments section of the order.

| Customer Overview >                                                                                                    |           |       |  |  |  |  |
|----------------------------------------------------------------------------------------------------|-----------|-------|--|--|--|--|
| Order 653838                                                                                                    |           |       |  |  |  |  |
| Order<br>653838<br>Ouve Order Greup<br>120244<br>Status<br>Disconnect In Progress<br>Order Date<br>03/15/2023<br>Order Type<br>Remove<br>Service<br>Business Cable 300.0/10.0 Dynamic (ESA-<br>PREM) | * Add Cor | nment |  |  |  |  |